Sistema: Futura Farmácia Server

Caminho: *Exportar > Vendedores > Farmácia Popular* 

**Referência:** FFS22

Versão: 2018.07.16

**Como Funciona:** Esta tela é utilizada para realizar a exportação dos vendedores cadastrados na farmácia para o webservice da Farmácia Popular.

Para exportar acesse o caminho acima e o sistema abrirá a seguinte tela abaixo:

Como Exportar Vendedores do Farmácia Popular? - FFS22 | 1

×

| Exportar Vendedores para Farmácia Popular 🗙 |                             |                                |                |          |                 |
|---------------------------------------------|-----------------------------|--------------------------------|----------------|----------|-----------------|
|                                             | Empresa: 1 G FARMACIA TESTE |                                |                |          | Consulta        |
|                                             | Departamento:               | 3                              |                |          |                 |
|                                             | Data de Admissao: //        | a // Operacao: To              | odas 🗸         |          | Limpar Pesquisa |
|                                             |                             |                                |                |          |                 |
|                                             | Codigo                      | Nome                           | Cpf            | Funcao C | peracao         |
| Þ                                           | 31 TESTE FUNC               | CIONARIO                       | 405.405.405.01 | Alt      | erar            |
|                                             | 32 FUNCIONAL                | RIO TESTE                      | 123.123.123-45 | Ins      | erir            |
|                                             |                             |                                |                |          |                 |
|                                             | Selecionado Nao Sele        | ecionado Informacoes Invalidas |                |          | Gerar           |

Empresa: Selecione a empresa pela qual deseja exportar os vendedores;

×

Departamento: Caso queira filtrar por departamento, insira neste campo;

Data de Admissão: Caso queira filtrar por data de admissão, insira neste campo;

**Operação**: Neste campo selecione a operação, se irá **Inserir**, **Alterar**, **Excluir** ou **Todos**.

Após selecionar o vendedor, clique em *Gerar* e o sistema retornará uma janela para salvar o

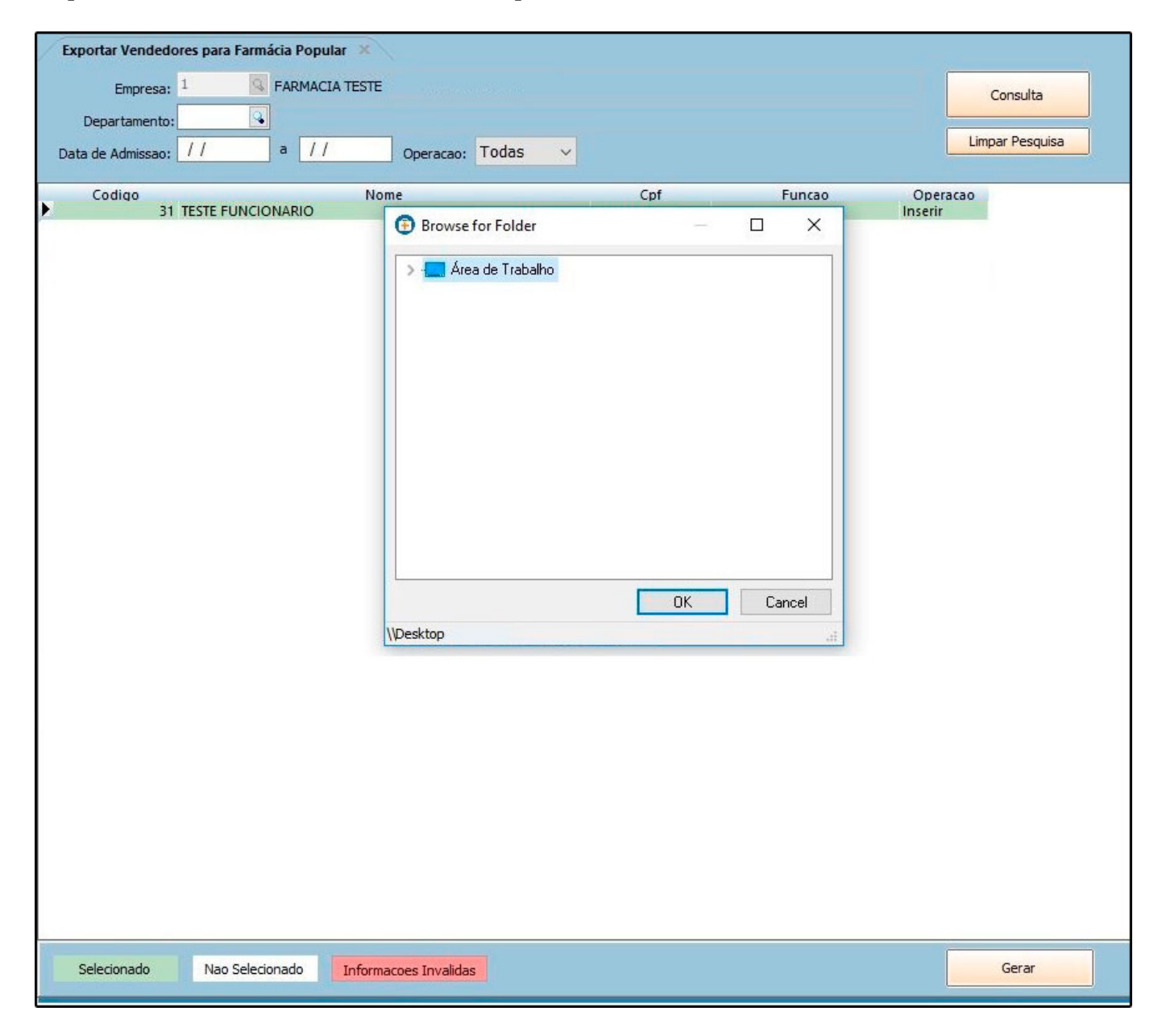

arquivo no formato CSV, conforme exemplo abaixo:

×